# SCOPTEL IP PBX Software - Automatic Provisioning System

# Contents

| SCOPTEL IP PBX Software - Automatic Provisioning System   | 1  |
|-----------------------------------------------------------|----|
| Background                                                | 1  |
| Security                                                  | 2  |
| IP/DNS Mapping explained                                  | 2  |
| Add a new Provisioning System                             | 3  |
| IP/DNS Mapping                                            | 3  |
| Adding a new Hardware based template                      | 4  |
| General                                                   | 5  |
| Server                                                    | 5  |
| Network                                                   | 6  |
| Date and Time                                             | 6  |
| Phone Options                                             | 7  |
| DSS Keys Vs Programmable Keys                             | 8  |
| DSS Keys                                                  | 8  |
| Programmable Keys                                         | 9  |
| Security                                                  | 10 |
| Multicast Paging                                          | 11 |
| PBX Services                                              | 12 |
| LDAP                                                      | 12 |
| Adding a MAC address and assigning an Extension           | 13 |
| Assigning a MAC address                                   | 14 |
| Lines                                                     | 14 |
| PBX Services                                              | 15 |
| Provisioning                                              | 15 |
| Text import of MAC addresses from a file                  | 16 |
| Network Scan of selected IP addresses on selected subnets | 18 |
| Automatic Addition of Supported Devices via DHCP Classes  | 20 |
| Pre-requisites :                                          | 20 |
| Network Module Pre-requisites :                           | 20 |
| Telephony Module Pre-requisites :                         | 21 |
| USAGE                                                     | 22 |
|                                                           |    |

### Background

• The APS (Automatic Provisioning System) is used to create the required configuration files needed for many SIP end devices. The APS assigns SIP usernames and passwords, network options, time settings, QoS settings, dial plans, firmware upgrade policies, soft key programming, DSS/BLF programming, security settings, DTMF modes, LDAP settings,

- Templates can be configured to simplify tedious configuration settings for as many supported SIP end points as required
- Extensions you wish to assign to a MAC address must already exist so they must be created first before trying to assign then them to hardware using the APS.
- Here is a list of supported vendors :
  - Yealink
  - Aastra
  - Polycom
  - Cisco
  - Sipura/Linksys/Cisco
  - Panasonic SIP and SIP DECT
  - VtechHospitality Phones
  - Snom
  - CyberdataIntercoms
  - Grandstream
  - SpectraLink
  - Alcatel
  - AudioCodes
  - LG-Ericsson

#### Security

- Hackers are routinely scanning IP addresses for open ports and if they find an IP address vulnerable to brute force scanning they will execute a remote Provisioning scan using the first 6 digits of popular vendor ID's like Polycom, Yealink and then brute force the last 6 digits of a 12 digit MAC address.
- By example a SCOPTEL server using the default HTTP listen port of 5555 can be attacked using this method. Other vendors are also vulnerable on whatever HTTP listen port they use to remotely provision IP phones.
- TFTP is especially vulnerable on UDP port 69 because no specific path is required to the MAC.cfgfile. Only the <MAC>.cfgvariable is required to harvest the MAC.cfgfile. TFTP should be denied on the Firewall whenever possible.
- If you have enabled Telephony>Configuration>Security>Flood Protection and the SCOPTEL Firewall and Telephony Flood Protection (Fail2ban) Service then the remote attacker's IP address will be blacklisted by the Firewall when a brute force attack is detected.
- But if the remote attacker knows of a valid MAC address on the network then this MAC.cfgfile can easily be harvested unless HTTP Authentication is configured. The exact methodology won't be published here as this should not be public knowledge.
- Refer to: https://blog.scopserv.com/2018/10/securing-configuration-files-with-http-authentication/

### **IP/DNS Mapping explained**

The purpose of the IP/DNS Mapping it to replace a 'dummy' IP address or static IP address with a FQDN (Fully Qualified Domain Name)

- FQDN's are highly advantageous for the following reasons :
  - A public DNS A record can help a remote VoIP phone contact the SCOPTEL server's public IP address in order to register its SIP account and update its provisioning settings.
  - A local DNS A record can help a local VoIP phone contact the SCOPTEL server's public IP address in order to register its SIP account and update its provisioning settings.

- If either the server's LAN or WAN addresses changes the APS configurations will not require changing
- Only the DNS A records will require any changes and since the phone will always use DNS lookups to re register or reconfigure itself, downtime is kept to a minimum
- In any of these scenarios the phone only is always configured with the same FQDN and if the DNS A record requires changing on the IP/DNS Mapping needs to be edited.

### Add a new Provisioning System

• From Configuration > Telephony > Provisioning click on "Add a new Provisioning System "

| Auto Provisioning Sys        | Auto Provisioning System (APS): Phone Provisioning 🔋 😵 Network Auto-Discovery (Scan) 📑 Import MAC |                   |                   |              |    |              |              |               |                              |            |  |
|------------------------------|---------------------------------------------------------------------------------------------------|-------------------|-------------------|--------------|----|--------------|--------------|---------------|------------------------------|------------|--|
| Phone Provisioning Firm      | nware                                                                                             |                   |                   |              |    |              |              |               |                              |            |  |
| IP/DNS Mapping [1 to 1       | of 1]                                                                                             |                   |                   |              |    |              |              | Add a new     | Provisioning S               | ystem      |  |
| Search:                      | Search                                                                                            |                   |                   |              |    |              |              |               |                              |            |  |
|                              | Desti                                                                                             | ination           |                   |              |    |              |              |               | Tenant                       |            |  |
|                              | maste                                                                                             | er88.commzilla.ne | t                 |              |    |              |              |               | debcomainbtn                 |            |  |
|                              |                                                                                                   |                   |                   |              |    |              |              |               |                              |            |  |
| Action: - select an action - | ۲                                                                                                 |                   |                   |              |    |              |              | Column        | <b>is to display:</b> Select | •          |  |
| Polycom: [1 to 4 of 4]       |                                                                                                   |                   |                   |              |    |              |              |               |                              |            |  |
| Search:                      | Search                                                                                            |                   |                   |              |    |              |              |               |                              |            |  |
| □ 1                          | Firmware                                                                                          | Description       | Туре              | Extension(s) |    | Time Serve   | r DHCP       | Template Name | Tenant                       |            |  |
| 00:04:F2:D6:88:A2            |                                                                                                   |                   | Polycom VVX 500   | 211 (1)      |    |              | ~            | vvx500        | debcomainbtn                 |            |  |
| □ 📝 🔎 00:04:F2:40:96:79      |                                                                                                   |                   | Polycom IP600/650 | 212 (1)      |    |              | ~            | ip650         | debcomainbtn                 |            |  |
| Vvx500                       | 4.0                                                                                               |                   | Polycom VVX 500   | N/A          |    | ~            |              |               | debcomainbtn                 |            |  |
| 🗆 🗹 🔎 ip650                  | 4.0                                                                                               |                   | Polycom IP600/650 | N/A          |    | $\checkmark$ |              |               | debcomainbtn                 | <b>X</b> N |  |
| Action: - select an action - | T                                                                                                 |                   |                   |              |    |              |              | Columns to    | display: Select              | •          |  |
| Yealink: [1 to 21 of 21]     |                                                                                                   |                   |                   |              |    |              |              |               |                              |            |  |
| Search:                      | Search                                                                                            |                   |                   |              |    |              |              |               |                              |            |  |
| 🗌 📝 🔎 Mac Address            | Description                                                                                       | Туре              | Extensi           | ion(s)       |    | Time Server  | DHCP         | Template Name | Tenant                       | 🗹 🗙        |  |
| 🔲 🗹 🔎 00:15:65:BF:66:21      |                                                                                                   | Yealink T41       | 214 (1)           |              |    |              | $\checkmark$ | t41           | debcomainbtn                 | 🔽 🗙        |  |
| 🗆 🗹 🔎 t48s                   |                                                                                                   | Yealink T48       | N/A               |              |    |              |              |               | debcomainbtn                 | 🗹 🗙        |  |
| 🔲 🗹 🔎 00:15:65:C1:4B:BC      |                                                                                                   | Yealink T48       | 225 (1)           |              |    |              | $\checkmark$ | t48s          | debcomainbtn                 | 🔽 🗙        |  |
| 🗆 🗹 🔎 t41                    |                                                                                                   | Yealink T41       | N/A               |              |    |              |              |               | debcomainbtn                 | 🔽 🗙        |  |
| 🗆 🗹 🔎 t28p                   |                                                                                                   | Yealink T28       | N/A               |              |    |              |              |               | debcomainbtn                 | 🗹 🗙        |  |
| 🗆 🗹 🔎 t38p                   |                                                                                                   | Yealink T38       | N/A               |              |    |              |              |               | debcomainbtn                 | 🗹 🗙        |  |
| 🔲 📝 🔎 00:00:00:00:11         |                                                                                                   | Yealink T48       | 110 (1)           |              |    |              | $\checkmark$ | t48g          | debcomainbtn                 | 🗹 🗙        |  |
| 🗆 🗹 🔎 00:15:65:65:9E:6C      |                                                                                                   | Yealink T48       | 216 (1)           |              |    |              | $\checkmark$ | t48g          | debcomainbtn                 | 🗹 🗙        |  |
| 🔲 🗹 🔎 t42gtest               |                                                                                                   | Yealink T42       | N/A               |              | A. |              |              |               | debcomainbtn                 | 🗹 🗙 ,      |  |
| 4                            |                                                                                                   |                   |                   |              | *0 |              |              |               |                              | ► E        |  |

#### **IP/DNS Mapping**

- From the Tenant drop list selector choose Tenant>All (Global) so that all tenants can use the same IP/DNS Mapping. Or select the specific tenant you would like to restrict the IP/DNS Mapping to.
- In this example the source IP address 1.1.1.1 is a dummy address which will be replaced with master88.commzilla.net in the /tftpboot/<mac>.cfg files.
- When done editing Add the object and carry on adding hardware based templates and then add MAC address based objects using the templates.
- This replacement is automatically done for all instances of 1.1.1.1 in any template or MAC based APS object as shown in these examples :

#### Auto Provisioning System (APS): Phone Provisioning

| Phone Provis | ioning     | Firmware          |           |                 |              |           |              |
|--------------|------------|-------------------|-----------|-----------------|--------------|-----------|--------------|
| Phone Prov   | visioning  |                   |           |                 |              |           |              |
| General      |            |                   |           |                 |              |           |              |
|              |            |                   |           |                 |              |           |              |
|              |            | <b>*</b> Te       | nant 🖸    | : All (Global)  | T            |           |              |
|              |            | * Phone M         | odel 🖯    | : IP/DNS Ma     | pping        |           | •            |
|              |            | ć                 | Source    | : 1             | . 1 . 1      | . 1       |              |
|              |            | * De              | stinatior | i : master88.co | ommzilla.net |           |              |
| Add Cance    | ł          |                   |           |                 |              |           |              |
| Phone Provis | ioning     |                   |           |                 |              |           |              |
|              |            | Comment New York  |           | D-tIT'          | Di 0         | DCC K     | <b>D</b>     |
| General Pr   |            | Server Net        | work      | Date and Time   |              |           | Programm     |
| Power Saving | Security   | Internal Ringe    | r M       | ulticast Paging | PBX Services | LDAP Cus  | tom Settings |
|              |            |                   |           |                 |              |           |              |
|              |            | * Registra        | r : 1     | . 1             | . 1 . 1      | Port 5060 |              |
|              | Out        | bound Proxy Serve | r :       |                 |              | Port      |              |
|              |            | Backup Registra   | r :       |                 |              | Port      |              |
|              | Backup Out | bound Proxy Serve | r :       |                 |              | Port      |              |
|              |            |                   |           |                 |              |           |              |

### Adding a new Hardware based template

- From Configuration > Telephony > Provisioning click on "Add a new Provisioning System "
- From the Tenant drop list selector choose Tenant>All (Global) so that all tenants can use the same IP/DNS Mapping. Or select the specific tenant you would like to restrict the vendor template to.
- From the Phone Model drop list select the matching hardware for the phones you will be deploying.
- Make sure you click on the 'Create Template' checkbox.
- · Give this template a meaningful name
- Click on the Provisioning tab

| Phone Provisionin | g             |                         |                     |                           |            |                   |              |           |             |          |
|-------------------|---------------|-------------------------|---------------------|---------------------------|------------|-------------------|--------------|-----------|-------------|----------|
| General Provision | ng Server     | Network<br>PRX Services | Date and Time       | Phone Options             | DSS Keys   | Programmable Keys | Audio/Volume | Power LED | LCD Display | Security |
|                   | * To          |                         |                     |                           |            | -                 |              |           |             |          |
|                   | * Phone M     | odel 🖸 : Yea            | link T48            |                           | •          |                   |              |           |             |          |
|                   | Des           | cription :              | lousers             |                           |            |                   |              |           |             |          |
|                   |               |                         |                     |                           |            |                   |              | ₩.        |             |          |
|                   |               |                         |                     |                           |            |                   | <i></i>      | -0        |             |          |
|                   | Create Templa | ite ? 🗗 : 🗹<br>Forci    | ing Template mode w | vhen Tenant is set to All | l (Global) |                   |              |           |             |          |
| Add Cancel        |               |                         |                     |                           |            |                   |              |           |             |          |

#### General

- Use the drop list selector to choose the installed firmware version of the device so this template will write compatible files.
- Use the drop list to choose the preferred sync method.
- Provisioning URL : enter the full path to the provisioning server in format : < http\_protocol >://<WAN\_IP/LAN\_IP>:< Listen\_on\_Port >/< TFTP\_Alias >/
- Example : http://master 88.commzilla.net:5555/tftpboot/
- Firmware URL : Enter the full path to the provisioning server in format : < http\_protocol >://<WAN\_IP/LAN\_IP>:Listen\_on\_Port >/< TFTP\_Alias >/< firmware \_filename >
- Example : http://master88.commzilla.net:5555/tftpboot/T48-35.83.0.50.rom
- · Click on the Server tab

| Filone Frovisioning         |                        |                                                           |                                             |                             |                               |                          |                    |                           |
|-----------------------------|------------------------|-----------------------------------------------------------|---------------------------------------------|-----------------------------|-------------------------------|--------------------------|--------------------|---------------------------|
| General <b>Provisioning</b> | Server Netwo           | rk Date and Time                                          | Phone Option                                | s DSS Keys                  | Programmable Keys             | Audio/Volume             | Power LED          | LCD Display               |
| Power Saving Security       | Internal Ringer        | Multicast Paging                                          | PBX Services                                | LDAP Cust                   | om Settings                   |                          |                    |                           |
|                             |                        |                                                           |                                             |                             |                               |                          |                    |                           |
| Firr                        | nware Version 🖯 :      | Version 83 🔻<br>Default: Version 83                       |                                             |                             |                               |                          |                    |                           |
|                             |                        |                                                           |                                             |                             |                               |                          |                    |                           |
| Provi                       | isioning Mode 🖯 🗄      | Power on + Repeatedly<br>Default: Power on                | T                                           |                             |                               |                          |                    |                           |
| Sync Ir                     | nterval (in Minutes) : | 60<br>Value: 1 to 43200 minutes                           |                                             |                             |                               |                          |                    |                           |
|                             | Provisioning URL :     | http://master88.commzill<br>Example: http://192.168.0.    | a.net:5555/tftpboot,<br>1:5555/tftpboot/    | /                           |                               |                          |                    |                           |
|                             |                        |                                                           |                                             |                             |                               |                          |                    |                           |
| Protect per                 | sonalized settings? :  | If enabled, personalized se                               | ettings configured vid                      | a web or phone user         | interface will be protected   | and remained after aut   | o provisioning.    |                           |
| Periodically upload per     | sonalized settings? :  | If enabled, the IP phone w<br>local CFG file from the pro | ill periodically uploa<br>wisioning server. | d the MAC-local CF          | G file to the provisioning se | rver. During auto provis | ioning, the IP pho | ne will download the MAC- |
| HT                          | TP Upload method :     | PUT   Default: PUT                                        |                                             |                             |                               |                          |                    |                           |
|                             |                        |                                                           |                                             |                             |                               |                          |                    |                           |
|                             | Firmware URL :         | http://master88.commzill<br>Example: http://192.168.0.    | a.net:5555/tftpboot,<br>1:5555/tftpboot/yea | /T48-<br>link/2.70.0.50.rom |                               |                          |                    |                           |
|                             |                        |                                                           |                                             |                             |                               |                          |                    |                           |

#### Server

- In the Registar boxes enter the dummy IP address created for the IP/DNS Mapping
- Click on the Network tab

| Phone Prov   | visioning    |                |             |                       |            |                  |             |            |                 |                |                      |                      |
|--------------|--------------|----------------|-------------|-----------------------|------------|------------------|-------------|------------|-----------------|----------------|----------------------|----------------------|
| General      | Provisioning | Server         | Networ      | k Date and T          | ime        | Phone Option     | s DSS       | S Keys     | Programm        | able Keys      | Audio/Volume         | Power LED            |
| Power Saving | g Security   | Interna        | l Ringer    | Multicast Pagin       | g PB       | X Services       | LDAP        | Custo      | om Settings     |                |                      |                      |
|              |              |                |             |                       |            |                  |             |            |                 |                |                      |                      |
|              |              | * F            | Registrar : | 1.1                   | . 1        | . 1              | Port        | t 5060     |                 |                |                      |                      |
|              | Ou           | tbound Prox    | y Server :  | 1.1                   | . 1        | . 1              | Port        | t 5060     |                 |                |                      |                      |
|              |              | Backup F       | Registrar : |                       |            |                  | Port        | t          |                 |                |                      |                      |
|              | Backup Ou    | tbound Prox    | y Server :  |                       |            |                  | Port        | t          |                 |                |                      |                      |
|              |              |                |             |                       |            |                  |             |            |                 |                |                      |                      |
|              | ★ Registra   | ition Expirati | on Time :   | 3600<br>Default: 3600 |            |                  |             |            |                 |                |                      |                      |
|              | * Regis      | tration Retry  | Counts :    | 3<br>Default: 3       |            |                  |             |            |                 |                |                      |                      |
|              |              | Failbac        | k Mode :    | New Requests 🔻        |            |                  |             |            |                 |                |                      |                      |
|              |              | * Failback     | Timeout :   | 3600<br>Default: 3600 |            |                  |             |            |                 |                |                      |                      |
|              |              | Register on    | Enable? :   | Enables or disables   | the IP pho | ne to register t | o the secon | dary serve | er before sendi | ng requests to | the secondary server | in the failover mode |

#### Network

- Use NAT option is recommended so that rport may be enabled.
- STUN Server : not recommended
- Enable Link Layer Discovery Protocol (LLDP) is an optional open standard Layer 2 protocol that allows automatic VLAN membership.
- Enable Cisco Discovery Protocol (CDP ) is an optional Cisco Layer 2 protocol that allows automatic VLAN membership.
- Click on Date and Time tab when done

| Phone Provisioning                                                                                                    |                                                                                                    |
|----------------------------------------------------------------------------------------------------|----------------------------------------------------------------------------------------------------|
| General Provisioning Server Network Date and Time Phone Options                                                                        | DSS Keys Programmable Keys Audio/Volume Power LED LCD Display                                                      |
| Power Saving Security Internal Ringer Multicast Paging PBX Services LD/                                                                | AP Custom Settings                                                                                                 |
|                                                                                                    |                                                                                                    |
| Use NAT ? 🖸 🗄 🗹                                                                                                    |                                                                                                    |
| STUN Server :                                                                                                    |                                                                                                    |
| STUN Port : 3478<br>Default: 3478                                                                                                    |                                                                                                    |
| Enable 'rport' support ? :<br>Note: rport is used for symmetric NAT traversal.                                                         | [₃                                                                                                    |
| Enable Link Layer Discovery Protocol (LLDP) ? 🖯 :                                                                                      |                                                                                                    |
| Enable Cisco Discovery Protocol (CDP) ? 🕒 :                                                                                            |                                                                                                    |
| QoS RTP ToS :                                                                                                    |                                                                                                    |
| QoS Signal ToS :                                                                                                    |                                                                                                    |
|                                                                                                    |                                                                                                    |
| Enable VLAN Change? : □<br>It enables or disables the IP phone to obtain IP addre<br>IP address with the current VLAN assignment metho | iss with lower preference of VLAN assignment method or disable VLAN feature when the IP phone can not obtain<br>d. |
| Use VLAN on WAN Port? 🖯 : 🗌                                                                                                    |                                                                                                    |
| Use VLAN on PC Port? 😏 : 🗆                                                                                                    |                                                                                                    |
|                                                                                                    |                                                                                                    |

### **Date and Time**

- Modify the Date and Time configuration if needed
- Click on Phone Options

| Phone Provisioning                    |                                                           |                      |            |                         |                              |                  |
|---------------------------------------|-----------------------------------------------------------|----------------------|------------|-------------------------|------------------------------|------------------|
| General Provisioning Server Netwo     | Date and Time                                             | Phone Options        | DSS        | Keys Programmable       | e Keys Audio/Volume          | Power LED        |
| rower saving security internal kinger | Multicast Paging                                          | PBA Services         | LDAP       | Custom Settings         |                              |                  |
| Enable Time Server? 🖯 :               | ✓<br>Default: True                                        |                      |            |                         |                              |                  |
| * Primary NTP Server :                | pool.ntp.org<br>Default: pool.ntp.org                     |                      |            |                         |                              |                  |
| Secondary NTP Server :                |                                                           |                      |            |                         |                              |                  |
| NTP Refresh Time (in seconds) :       | 3600<br>Default: 3600                                     |                      |            |                         |                              |                  |
|                                       |                                                           |                      |            |                         |                              |                  |
| Enable Daylight Saving Time? 🖯 💠      | ✓<br>Default: True                                        |                      |            |                         |                              |                  |
| Daylight Saving Mode :                | Automatic 🔻<br>Default: Automatic                         |                      |            |                         |                              |                  |
| DST Time Type :                       | By Date 🔻                                                 |                      |            |                         |                              |                  |
| DST Start Date :                      | The value formats are 'MM,                                | /DD/HH' (for By Date | ) or 'Mont | h/Day of Week/Day of We | ek Last in Month/Hour of Day | r' (for By Week) |
| DST End Date :                        | The value formats are 'MM/                                | /DD/HH' (for Bv Date | ) or 'Mont | h/Dav of Week/Dav of We | ek Last in Month/Hour of Day | r' (for By Week) |
| DST Offset time (in minutes) :        | Range: -300 to +300                                       | ,                    |            |                         |                              | M , , ,          |
|                                       |                                                           |                      |            |                         |                              |                  |
| Display Date format :                 | WWW MMM DD 🔻                                              |                      |            |                         |                              |                  |
| Display Time in 24 hour format? :     | Default: True                                             |                      |            |                         |                              |                  |
| Time Zone :                           | -5 United States-Eastern T<br>Default: -5 United States-E | Time 🔹 🔻             | ]          |                         |                              |                  |

## **Phone Options**

Modify settings like :

- The Phone Language for the end user interface
- Country Tone
- Set Custom Tones
- Any other preferred options
- Click on DSS Keys

| Phone Pro    | visioning    |            |                |                                              |                     |          |        |            |         |
|--------------|--------------|------------|----------------|----------------------------------------------|---------------------|----------|--------|------------|---------|
| General      | Provisioning | Server     | Network        | C Date and Tim                               | e Phone Optic       | ons DS   | S Keys | Programm   | able Ke |
| Power Savir  | ng Security  | Internal   | Ringer         | Multicast Paging                             | PBX Services        | LDAP     | Custor | n Settings |         |
|              |              |            |                |                                              |                     |          |        |            |         |
|              |              | Phone Lar  | nguage : D     | English 🔹<br>Default: English                |                     |          |        |            |         |
|              |              | Ringer     | device : C     | Speaker & Headset ■<br>Pefault: Speaker & He | adset               |          |        |            |         |
|              |              |            |                |                                              |                     |          |        |            |         |
|              |              | Count      | ry Tone :<br>D | United States 🔻<br>Default: United States    |                     |          |        |            |         |
|              | Set          | Custom Ton | ies? 🖯 : 🖪     |                                              |                     |          |        |            |         |
|              |              |            |                |                                              |                     |          |        |            |         |
| Custom Tones |              |            |                |                                              |                     |          |        |            |         |
|              |              |            | Dial :         |                                              |                     |          |        |            |         |
|              |              | Rin        | ng Back :      |                                              |                     |          |        |            |         |
|              |              |            | Busy :         |                                              |                     |          |        |            |         |
|              |              | Con        | gestion :      |                                              |                     |          |        |            |         |
|              |              | Call \     | Waiting : 0    | )/100,500/100,0/100,5                        | 500/100,0/100,500/1 | 00,0/500 |        |            |         |
|              |              | Dia        | I Recall :     |                                              |                     |          |        |            |         |
|              |              |            | Record :       |                                              |                     |          |        |            |         |
|              |              |            | Info :         |                                              |                     |          |        |            |         |
|              |              |            | Stutter : 0    | )                                            |                     |          |        |            |         |

### **DSS Keys Vs Programmable Keys**

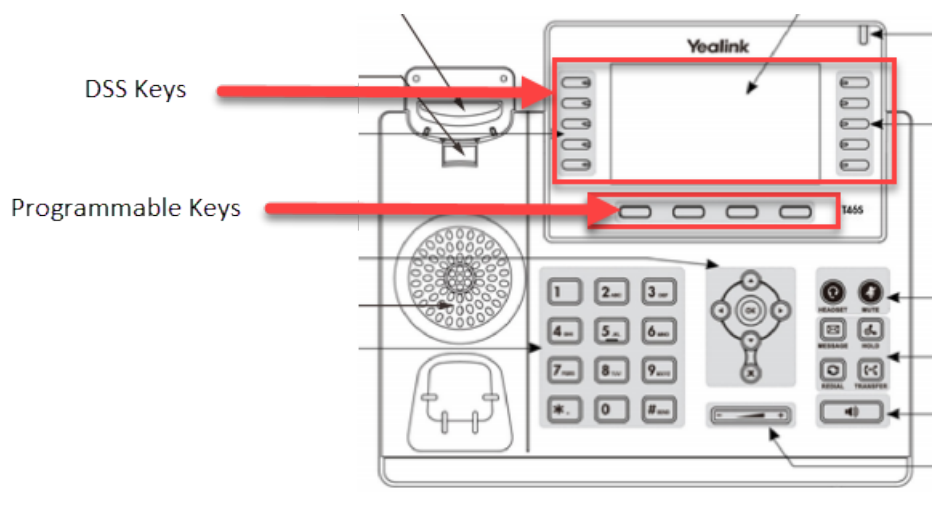

### **DSS Keys**

- DSS Keys are the
- Enable Enhanced DSS Keys (EDK) support to enable SCOPTEL PBX Features in the drop lists
- Deal Type recommendation is Attended Transfer for proper PBX Features functionality
- Expansion Module type and Number of Expansion Modules assigned is dependent on additional hardware and optional.

- Key 1 is used for the Extension assignment. Leave the Label blank and the Line drop list set to Line 1. NOTE : each line key can process 8 concurrent calls. There is no need to have more than one Key assignment per Extension. Remaining Key buttons can be allocated for BLF, Key Event, Speed Dials, Features, DTMF events, Directory lookups, etc...
- Click on Programmable Keys when you are done editing.

| Phone Provi  | sioning         |                                  |                   |                                                   |               |      |                |             |              |           |             |
|--------------|-----------------|----------------------------------|-------------------|---------------------------------------------------|---------------|------|----------------|-------------|--------------|-----------|-------------|
| General      | Provisioning    | Server 1                         | Network           | Date and Time                                     | Phone Options | DSS  | Keys Progra    | mmable Keys | Audio/Volume | Power LED | LCD Display |
| Power Saving | Security        | Internal Rin                     | ger               | Multicast Paging                                  | PBX Services  | LDAP | Custom Setting | ls .        |              |           |             |
|              |                 |                                  |                   |                                                   |               |      |                | _           |              |           |             |
| Enable Enha  | nced DSS Kevs ( | EDK) support ?                   | <del>[]</del> : 🗹 |                                                   |               |      |                |             |              |           |             |
| -            | Enable extend   | ed DSS Keys labe                 | el ? : 🗹          |                                                   |               |      |                |             |              |           |             |
|              |                 | Deal Ty                          | /pe : A<br>De     | ttended Transfer 🔻                                | ]             |      |                |             |              |           |             |
|              | Exp             | ansion Module                    | <del>0</del> : D  | CD Expansion Module                               | (EXP40) 🔻     |      |                |             |              |           |             |
|              | Number of Exp   | ansion Module                    | <del>0</del> : 0  | •                                                 |               |      |                |             |              |           |             |
|              |                 |                                  |                   |                                                   |               |      |                |             |              |           |             |
| Line Keys    |                 |                                  |                   |                                                   |               |      | -              |             |              |           |             |
|              |                 | Key 1                            | <del>0</del> : L  | ine 🔻                                             |               |      |                |             |              |           |             |
|              |                 | La                               | bel :             |                                                   |               |      |                |             |              |           |             |
|              |                 | L                                | ine : L           | ine 1 🔻                                           |               |      |                |             |              |           |             |
|              |                 |                                  |                   |                                                   |               |      |                |             |              |           |             |
|              |                 | Key 2                            | <b>€</b> : ₽      | BX Feature 🔻                                      |               |      |                |             |              |           |             |
|              |                 | La                               | bel : Pa          | ark                                               |               |      |                |             |              |           |             |
|              |                 | L                                | ine : Li          | ine 1 🔻                                           |               |      |                |             |              |           |             |
|              |                 | * Feat                           | ure : Ti          | ransfer To Voicemail (El                          | OK) ▼         |      |                |             |              |           |             |
|              |                 |                                  | E                 | ransfer to voicemail (El<br>xpress Messaging (EDK | )             |      |                |             |              |           |             |
|              |                 | Key 3                            |                   | irect Intercom                                    |               |      |                |             |              |           |             |
|              |                 | La                               | . C               | one Touch Park (EDK)                              |               |      |                |             |              |           |             |
|              |                 | ule Foster aller: 0.64           |                   | Ine Touch Recording 🕏                             | DK)           |      |                |             |              |           |             |
|              |                 | <ul> <li>extension/Va</li> </ul> | C                 | all Forward (Immediate                            | e)            |      |                |             |              |           |             |
|              |                 | Kan A                            |                   | all Forward (On Busy)<br>all Forward (Not Availa  | ble)          |      |                |             |              |           |             |
|              |                 | Key 4                            |                   |                                                   |               |      |                |             |              |           |             |

### **Programmable Keys**

- Programmable Keys can be reassigned from their Factory Defaults
- Click On Security tab when done

| Phone Provisi | ioning   |              |              |                      |               |     |        |          |          |               |
|---------------|----------|--------------|--------------|----------------------|---------------|-----|--------|----------|----------|---------------|
|               |          | C            | Network      |                      |               | DEC | V      | D        | <b>K</b> | And's Atalana |
| Bower Saving  | Security | Joternal     | Ringer       | Multicast Paging     | PRV Services  |     | Custom | Settings | кеуз     | Audio/volume  |
| rower saving  | Security | Internal     | Minger       | mutucast raging      | P DA Services |     | Custom | secungs  |          |               |
|               | Key      | 1 (Soft Key  | nft:         | History <b>T</b>     |               |     |        |          |          |               |
|               | Ney      | T (SOIT REY  | Label :      | instory i            |               |     |        |          |          |               |
|               | Kev      | 2 (Soft Key  | ן<br> : סרכי | XML Phone Book 🔻     |               |     |        |          |          |               |
|               |          | 2 (5011 112) | Label :      | lab88                |               |     |        |          |          |               |
|               | XM       | L Phone Bo   | ok URL : [   |                      |               |     |        |          |          |               |
|               | Key      | 3 (Soft Key  | 3) 🖯 : 🗍     | PBX Feature 🔹        |               |     |        |          |          |               |
|               | ,        |              | Label :      | Park                 |               |     |        |          |          |               |
|               |          | <b>*</b> F   | eature :     | One Touch Park (EDK) | •             |     |        |          |          |               |
|               | Кеу      | 4 (Soft Key  | 4) 🖯 : [     | Menu 🔻               |               |     |        |          |          |               |
|               |          |              | Label :      |                      |               |     |        |          |          |               |
|               | 1        | Key 5 (UP k  | ey) 🔂 : [    | History 🔻            |               |     |        |          |          |               |
|               |          |              | Label : [    |                      |               |     |        |          |          |               |
|               | Key (    | 5 (DOWN k    | ey) 🖯 : [    | XML Phone Book 🔻     |               |     |        |          |          |               |
|               |          |              | Label : [    |                      |               |     |        |          |          |               |
|               | XM       | L Phone Bo   | ok URL : [   |                      |               |     |        |          |          |               |
|               | Ke       | y 7 (LEFT k  | ey) 🖯 : [    | Switch Account       |               |     |        |          |          |               |
|               |          |              | Label : [    |                      |               |     |        |          |          |               |
|               | Кеу      | 8 (RIGHT k   | ey) 🖯 : [    | Switch Account       |               |     |        |          |          |               |
|               |          |              | Label : [    |                      |               |     |        |          |          |               |
|               | H        | (ey 9 (OK k  | ey) 🖯 : [    | Status 🔻             |               |     |        |          |          |               |
|               |          |              | Label :      |                      |               |     |        |          |          |               |
|               |          |              |              |                      |               |     |        |          |          |               |

### Security

- It is recommended to change the Admin Password
- It is quite common for a user to experience ghost calls on their phones. This happens when a firewall binds the default SIP signaling port udp / 5060 of the phone with the public interface of the firewall as a badly implemented SIP ALG.
- Public tools like http://blog.sipvicious.org/ are often used to port scan public IP addresses on port 5060 looking for devices with weak security to exploit. When this happens we often see and hear the ghost calls.

To prevent this it is recommended to : \* Disable Allow Direct IP Call \* Enable Accept SIP Trust Server Only \* On the Line Key assignment use a non standard UDP port between the values of udp / 10000 - 20000 \* NOTE that the Local SIP Port cannot be configured in any template and must be assigned to the APS MAC configuration. \* Click on the Multicast Paging tab when done

| Phone Provisi | ioning           |                              |                           |                |                       |                     |       |
|---------------|------------------|------------------------------|---------------------------|----------------|-----------------------|---------------------|-------|
| General Pro   | ovisioning       | Server                       | Netwo                     | ork            | Date and Time         | Phone Option        | ns DS |
| Power Saving  | Security         | Interna                      | l Ringer                  | M              | ulticast Paging       | PBX Services        | LDAP  |
|               |                  |                              |                           |                |                       |                     |       |
|               | *                | Admin Us                     | ername :                  | admii<br>Defau | n<br>It: admin        |                     |       |
|               |                  | 🖈 Admin Pa                   | assword :                 | 26634<br>Defau | 14<br>It: admin       |                     |       |
|               | Enabl            | e Web Serv                   | ver? 🖯 :                  | ✓<br>Defau     | lt: True              |                     |       |
|               |                  | Web Sen                      | ver Port :                | 80<br>Defau    | lt: 80                |                     |       |
|               | W                | /eb Server S                 | SSL Port :                | 443<br>Defau   | lt: 443               |                     |       |
|               | Al<br>Accept SIP | llow Direct I<br>Trust Serve | IP Call ? :<br>r Only ? : | Defau          | lt: True              |                     | 6     |
|               |                  |                              | _                         | _              |                       |                     |       |
| Phone Provis  | sioning          |                              |                           |                |                       |                     |       |
| General       | ines Netv        | vork                         | PBX Servic                | es [           | Custom Setting        | 5                   |       |
| Line 1        |                  |                              |                           |                |                       |                     |       |
|               |                  | L                            | ine 1 🖸 🗄                 | 501            | : David Brillert (Ma  | in Account) (SIP) 🔻 | ]     |
|               | La               | abel (Phone                  | Display) :                | 501            |                       |                     |       |
|               |                  | Displ                        | ay Name :                 |                |                       |                     |       |
|               |                  | R                            | ling Type :               | Cor<br>Defa    | nmon ▼<br>ult: Common |                     |       |
|               |                  | Caller II                    | D Source :                | PAI            | FROM 🔻                |                     |       |
|               |                  |                              | fransport :               | UD             | p 🔻                   |                     |       |
|               |                  | Loca                         | SIP Port :                | 105            | 01                    |                     |       |
|               |                  | DTN                          | /IF Mode :                | RFC<br>Defa    | 2833 •                |                     |       |

# **Multicast Paging**

- Multicast Paging is beyond the scope of this document.
- Refer to : https://blog.scopserv.com/2018/02/how-to-setup-paging-in-SCOPTEL/
- When you are finished setting up Multicast Paging click on the PBX Services tab

| P | Phone Provisioning      |        |           |            |          |      |              |     |              |       |          |             |           |  |
|---|-------------------------|--------|-----------|------------|----------|------|--------------|-----|--------------|-------|----------|-------------|-----------|--|
| 1 | General                 | Pro    | visioning | Server     | Netwo    | rk   | Date and T   | ime | Phone Opti   | ons D | SS Keys  | Programm    | able Keys |  |
|   | Power Sav               | ving   | Security  | Internal   | Ringer   | Mult | ticast Pagin | g   | PBX Services |       | Cust     | om Settings |           |  |
|   |                         |        |           |            |          |      |              |     |              |       |          |             |           |  |
| M | Multicast Page Group #1 |        |           |            |          |      |              |     |              |       |          |             |           |  |
|   |                         |        |           |            | Label :  | MG10 |              |     |              |       |          |             |           |  |
|   |                         |        |           | Listen IPA | ddress : | 224  | . 0          | . ( | . 1          | Po    | rt 11000 |             |           |  |
|   |                         | -      |           |            |          |      |              |     |              |       |          |             |           |  |
| M | lulticast Pag           | ge Gro | up #2     |            |          |      |              |     |              |       |          |             |           |  |
|   |                         |        |           |            | Label :  |      |              |     |              |       |          | _           |           |  |
|   |                         |        |           | Listen IPA | ddress : |      |              | •   | ·            | Po    | rt       |             |           |  |
|   |                         |        |           |            |          |      |              |     |              |       |          |             |           |  |

### **PBX Services**

- PBX Services allow you to configure the URL for the phones to do internal Directory Lookups
- Click on the LDAP tab when done

**Phone Provisioning** 

| General     | Pro   | ovisioning  | Server       | Netwo           | rk Date and            | d Time | Phone Option | is DS | S Keys |  |  |  |  |
|-------------|-------|-------------|--------------|-----------------|------------------------|--------|--------------|-------|--------|--|--|--|--|
| Power Sav   | ing   | Security    | Internal     | Ringer          | Multicast Pag          | ging   | PBX Services | LDAP  | Cust   |  |  |  |  |
|             |       |             |              |                 |                        |        |              |       |        |  |  |  |  |
|             |       |             | GUI P        | rotocol :       | HTTP 🔻                 |        |              |       |        |  |  |  |  |
|             |       | * GUI Serve | er (Hostnam  | e or IP) :      | master88.commzilla.net |        |              |       |        |  |  |  |  |
|             |       |             | <b>*</b> G   | UI Port :       | 5555<br>Default: 5555  |        |              |       |        |  |  |  |  |
| Remote Phon |       |             |              |                 |                        |        |              |       |        |  |  |  |  |
|             |       |             |              | Name :          | lab88                  |        |              |       |        |  |  |  |  |
|             |       | Use inter   | nal director | r <b>y ? </b> : | <b>√</b>               |        |              |       |        |  |  |  |  |
|             |       |             | Directory    | Order :         | Name                   | T      |              |       |        |  |  |  |  |
|             |       |             | * Directory  | Name :          | lab88                  | Ŧ      |              |       |        |  |  |  |  |
|             |       |             |              |                 |                        |        |              |       |        |  |  |  |  |
| Remote Phon | e Boo | ok #2       |              |                 |                        |        |              |       |        |  |  |  |  |
|             |       |             |              | Name :          |                        |        |              |       |        |  |  |  |  |
|             |       |             |              | URL :           |                        |        |              |       |        |  |  |  |  |
|             |       | Use inter   | nal director | ry ? 🔂 💠        |                        |        |              |       |        |  |  |  |  |
| LDAP        |       |             |              |                 |                        |        |              |       |        |  |  |  |  |

- LDAP configuration is beyond the scope of this document
- Refer to : https://blog.scopserv.com/2012/08/setting-up-an-Idap-directory-server-on-SCOPTEL-pbx/
- Once you have completed your template Click on the Add button

| <b>Phone Provisi</b>        | oning                 |                    |                       |                                                        |                                               |                                |                       |                                  |                             |                                              |                                      |                              |      |
|-----------------------------|-----------------------|--------------------|-----------------------|--------------------------------------------------------|-----------------------------------------------|--------------------------------|-----------------------|----------------------------------|-----------------------------|----------------------------------------------|--------------------------------------|------------------------------|------|
| General Pro<br>Power Saving | visioning<br>Security | Server<br>Internal | Network<br>Ringer     | Date and Time<br>Multicast Paging                      | Phone Option PBX Services                     | IS DSS                         | i Keys<br>Custe       | Programm<br>om Settings          | nable Keys                  | Audio/Volume                                 | Power LED                            | LCD Display                  |      |
|                             |                       |                    |                       |                                                        |                                               |                                |                       |                                  |                             |                                              |                                      |                              |      |
|                             | Enable L              | DAP suppor         | t? 🖯 : 🗹              |                                                        |                                               |                                |                       |                                  |                             |                                              |                                      |                              |      |
|                             |                       | LDAP Source        | e 🖯 🕴 No              | one (Custom) 🔻                                         |                                               |                                |                       |                                  |                             |                                              |                                      |                              |      |
|                             |                       |                    |                       |                                                        |                                               |                                |                       |                                  |                             |                                              |                                      |                              |      |
| LDAP Server                 |                       |                    |                       |                                                        |                                               |                                |                       |                                  |                             |                                              |                                      |                              |      |
|                             |                       | * Server Ad        | dress :<br>Thi        | s setting refers to the Di                             | NS name or IP addre                           | ess of the LD                  | AP serve              | r.                               |                             |                                              |                                      |                              |      |
|                             |                       | *                  | Port : 38<br>Thi      | 9<br>s setting specifies the LL                        | DAP server port. The                          | default LDA                    | P port is             | 389.                             |                             |                                              |                                      |                              |      |
|                             |                       | Protocol Ve        | ersion : Ve<br>Def    | rsion 3 🔻<br>ault: Version 3                           |                                               |                                |                       |                                  |                             |                                              |                                      |                              |      |
|                             |                       | * Bas              | e DN :<br>Thi<br>sea  | s setting specifies the LL<br>rch is requested to begi | DAP search base (the<br>n.                    | distinguish                    | ed name               | of the search l                  | base object) w              | hich corresponds to                          | the location in the o                | directory from which the LD  | DAP  |
|                             |                       |                    |                       |                                                        |                                               |                                |                       |                                  |                             |                                              |                                      |                              |      |
| Authentication              |                       |                    |                       |                                                        |                                               |                                |                       |                                  |                             |                                              |                                      |                              |      |
|                             |                       | User               | name :<br>Thi<br>seri | s setting specifies the bi<br>ver does not allow anon  | nd 'Username' for LE<br>ymous binds, you wi   | DAP servers.<br>ill need to pi | Most LD.<br>rovide th | AP servers allo<br>e Username an | w anonymou<br>nd Password c | s binds in which cas<br>allowed to query the | e the setting can be<br>LDAP server. | left blank. However if the L | .DAP |
|                             |                       | Pass               | word :<br>Thi<br>the  | s setting specifies the bi<br>Password along with th   | nd 'Password' for LD.<br>ne Username in order | AP servers.<br>r to access t   | This setti<br>he LDAP | ng can be left l<br>server.      | blank in case               | the server allows an                         | onymous binds, oth                   | erwise you will need to prov | vide |
|                             |                       |                    |                       |                                                        |                                               |                                |                       |                                  |                             |                                              |                                      |                              |      |
| LDAP Options                |                       |                    |                       |                                                        |                                               |                                |                       |                                  |                             |                                              |                                      |                              |      |
| Enable LI                   | DAP Lookup fo         | or Outgoing        | Call ? : 🔲            |                                                        |                                               |                                |                       |                                  |                             |                                              |                                      |                              |      |

## Adding a MAC address and assigning an Extension

#### • From Configuration > Telephony > Provisioning click on "Add a new Provisioning System "

| Auto Provisioning Sys        | to-Discovery (S | Scan) 📴 Impo       | rt MA             | С            |              |              |               |                      |                                                                                                    |   |
|------------------------------|-----------------|--------------------|-------------------|--------------|--------------|--------------|---------------|----------------------|----------------------------------------------------------------------------------------------------|---|
| Phone Provisioning Firm      | ware            |                    |                   |              |              |              |               |                      |                                                                                                    |   |
|                              |                 | Drovicioning 6     |                   |              |              |              |               |                      |                                                                                                    |   |
|                              | • Aut a new     | Provisioning 5     | yster             | <u> </u>     |              |              |               |                      |                                                                                                    |   |
| Search:                      | Search          |                    |                   |              |              |              |               |                      |                                                                                                    |   |
| 🗆 🗹 🔎 📥 Source               | Desti           | nation             |                   |              |              |              |               | Tenant               |                                                                                                    | × |
| 🔲 🗹 🔎 1.1.1.1                | maste           | er88.commzilla.net | t                 |              |              |              |               | debcomainbtn         | <b>~</b>                                                                                                    | × |
| Action: - select an action - | T               |                    |                   |              |              |              | 🗌 Column      | s to display: Select |                                                                                                    | • |
| Polycom: [1 to 4 of 4]       |                 |                    |                   |              |              |              |               |                      |                                                                                                    |   |
| Search:                      | Search          |                    |                   |              |              |              |               |                      |                                                                                                    |   |
| 🗆 📝 🔎 Mac Address            | Firmware        | Description        | Туре              | Extension(s) | Time Serve   | r DHCF       | Template Name | Tenant               |                                                                                                    | × |
| 🔲 🗹 🔎 00:04:F2:D6:88:A2      |                 |                    | Polycom VVX 500   | 211 (1)      |              | ~            | vvx500        | debcomainbtn         |                                                                                                    | × |
| 🗆 🗹 🔎 00:04:F2:40:96:79      |                 |                    | Polycom IP600/650 | 212 (1)      |              | $\checkmark$ | ip650         | debcomainbtn         |                                                                                                    | X |
| 🔲 🗹 🔎 vvx500                 | 4.0             |                    | Polycom VVX 500   | N/A          | $\checkmark$ |              |               | debcomainbtn         | <ul> <li>Image: A second second s</li></ul> | X |
| 🗆 🗹 🔎 ip650                  | 4.0             |                    | Polycom IP600/650 | N/A          | $\checkmark$ |              |               | debcomainbtn         |                                                                                                    | × |
| Action: - select an action - | ۲               |                    |                   |              |              |              | Columns to    | display: Select      |                                                                                                    | • |
| Yealink: [1 to 21 of 21]     |                 |                    |                   |              |              |              |               |                      |                                                                                                    |   |
| ✓ Search:                    | Search          |                    |                   |              |              |              |               |                      |                                                                                                    |   |
| 🗌 📝 🔎 Mac Address            | Description     | Туре               | Extensio          | on(s)        | Time Server  | DHCP         | Template Name | Tenant               |                                                                                                    | × |
| 🔲 🗹 🔎 00:15:65:BF:66:21      |                 | Yealink T41        | 214 (1)           |              |              | $\checkmark$ | t41           | debcomainbtn         | <ul> <li>Image: A second second s</li></ul> | X |
| 🗆 🗹 🔎 t48s                   |                 | Yealink T48        | N/A               |              |              |              |               | debcomainbtn         |                                                                                                    | × |
| 🔲 🗹 🔎 00:15:65:C1:4B:BC      |                 | Yealink T48        | 225 (1)           |              |              | $\checkmark$ | t48s          | debcomainbtn         | <ul> <li>Image: A set of the set of the</li></ul>  | X |
| 🗆 🗹 🔎 t41                    |                 | Yealink T41        | N/A               |              |              |              |               | debcomainbtn         |                                                                                                    | × |
| 🗆 🗹 🔎 t28p                   |                 | Yealink T28        | N/A               |              |              |              |               | debcomainbtn         |                                                                                                    | X |
| 🗆 🗹 🔎 t38p                   |                 | Yealink T38        | N/A               |              |              |              |               | debcomainbtn         |                                                                                                    | × |
| 🔲 🗹 🔎 00:00:00:00:11         |                 | Yealink T48        | 110 (1)           |              |              | $\checkmark$ | t48g          | debcomainbtn         |                                                                                                    | × |
| 🗆 🗹 🔎 00:15:65:65:9E:6C      |                 | Yealink T48        | 216 (1)           |              |              | $\checkmark$ | t48g          | debcomainbtn         |                                                                                                    | × |
| 🗆 🗹 🔎 t42gtest               |                 | Yealink T42        | N/A               |              |              |              |               | debcomainbtn         |                                                                                                    | × |
| 4                            |                 |                    |                   |              |              |              |               |                      |                                                                                                    |   |

#### Assigning a MAC address

- You must use the Tenant selector to choose a dedicated Tenant. You cannot use Tenant 'All (Global)
- Use the Phone Model drop list selector to find matching hardware for your phone deployment
- · Choose from an already configured template
- Enter the unique MAC address of your hardware in the MAC Address field
- Click on Lines when done

| Phone Provision | ing             |                  |                  |   |  |
|-----------------|-----------------|------------------|------------------|---|--|
| General Lines   | Network         | PBX Services     | Custom Settings  |   |  |
|                 |                 |                  |                  |   |  |
|                 |                 | 🗙 Tenant 🖯 🕴 d   | lebcomainbtn 🔻   |   |  |
|                 | * Pho           | ne Model 🖯 : 🍸   | ealink T48       | T |  |
|                 | Phone           | Template 🖯 : 🕇   | 48acdusers 🔻     |   |  |
| Over            | ride template D | SS Keys? 🖯 : 🗆   | )                |   |  |
|                 |                 |                  |                  |   |  |
|                 | *               | MAC Address : 0( | 0:15:65:65:15:16 |   |  |
|                 |                 | Description :    |                  |   |  |
|                 | Create Te       | emplate ? 🖯 : 🗆  | )                |   |  |

#### Lines

- In the template example only one DSS Key was given a Line 1 assignment, so we will only configure Line 1
- Use the drop list selector to assign an unassigned Extension
- Enter the Label (Phone Display) text you wish to display on the phone's LCD screen
- In order to support P Asserted CallerID connected line updates you must change the default Caller ID Source selection to PAI - FROM
- You may change the Local SIP Port to any custom value from 10000 20000 to reduce the likelihood of ghost calls
- You may optionally enable SRTP Voice Encryption but this has pre requisite configurations that must be done in advance. Refer to : https://blog.scopserv.com/2016/09/how-to-use-the-SCOPTEL-certificate-manager-to-enable-tls-encryption/
- Click on the PBX Services tab when done

| Phone Provisioning |            |               |                       |                                 |  |  |  |  |  |  |  |  |  |
|--------------------|------------|---------------|-----------------------|---------------------------------|--|--|--|--|--|--|--|--|--|
| General            | Lines      | Network       | PBX Services          | Custom Settings                 |  |  |  |  |  |  |  |  |  |
|                    |            |               |                       |                                 |  |  |  |  |  |  |  |  |  |
| Line 1             |            |               |                       |                                 |  |  |  |  |  |  |  |  |  |
|                    |            |               | Line 1 🔂 : 21         | 6: Jen Taylor (SIP)             |  |  |  |  |  |  |  |  |  |
|                    |            | Label (Ph     | one Display) : 21     | 6 Jen Taylor                    |  |  |  |  |  |  |  |  |  |
|                    |            | D             | isplay Name :         |                                 |  |  |  |  |  |  |  |  |  |
|                    |            | Call          | ler ID Source : PA    | AI-FROM T                       |  |  |  |  |  |  |  |  |  |
|                    |            | _             | Transport : U[        | UDP V                           |  |  |  |  |  |  |  |  |  |
|                    |            | L             | ocal SIP Port : 50    | 5060                            |  |  |  |  |  |  |  |  |  |
|                    |            |               | DTMF Mode : RF<br>Def | : RFC2833 ▼<br>Default: RFC2833 |  |  |  |  |  |  |  |  |  |
|                    | Enable Voi | ce Encryption | (SRTP)? 🖯 : 🗆         |                                 |  |  |  |  |  |  |  |  |  |
|                    |            | Enable A      | uto-Answer? : 🗌       |                                 |  |  |  |  |  |  |  |  |  |
|                    | Custom     | ize Voicemail | Button ? 🖯 : 🗆        |                                 |  |  |  |  |  |  |  |  |  |
|                    |            |               |                       |                                 |  |  |  |  |  |  |  |  |  |
| Line 2             |            |               |                       |                                 |  |  |  |  |  |  |  |  |  |
|                    |            |               | Line 2 🖯 🕴 No         | one 🔻                           |  |  |  |  |  |  |  |  |  |
|                    |            |               |                       |                                 |  |  |  |  |  |  |  |  |  |
| Line 3             |            |               |                       |                                 |  |  |  |  |  |  |  |  |  |
|                    |            |               | Line 3 🔮 🕴 No         | one 🔻                           |  |  |  |  |  |  |  |  |  |

#### **PBX Services**

- Using the drop list selector choose the Extension you assigned to Line 1
- Click on Add when done

| Phone Provisioning |                                   |         |               |                      |   |  |  |  |  |  |  |  |  |
|--------------------|-----------------------------------|---------|---------------|----------------------|---|--|--|--|--|--|--|--|--|
| General            | Lines                             | Network | PBX Services  | Custom Settings      |   |  |  |  |  |  |  |  |  |
|                    |                                   |         |               |                      |   |  |  |  |  |  |  |  |  |
|                    | Override template settings? 😏 : 🔲 |         |               |                      |   |  |  |  |  |  |  |  |  |
|                    |                                   |         | Extension : 2 | 16: Jen Taylor (SIP) | • |  |  |  |  |  |  |  |  |
|                    |                                   |         |               |                      |   |  |  |  |  |  |  |  |  |
|                    |                                   |         |               |                      |   |  |  |  |  |  |  |  |  |

### Provisioning

- Security is a critical so before proceeding refer to : https://blog.scopserv.com/2018/10/securing-configuration-files-with-http-authentication/
- The SIP Server Address is used for the Auto Provisioning Feature Code at Telephony Settings : Configuration>Provisioning. It must be an address physically assigned to the server
- The TFTP server address must be an address physically assigned to the server and should be the address bound to the interface running DHCP.
- The Server Hostname must have a matching DNS A record on the DNS Server supporting this network.

- If 'Enable Auto Create support if configuration doesn't exist' is enabled when DHCP detection detects a supported device it's MAC address will be added to the APS MAC address list. If this option is enabled then configuring the Whitelist should be considered mandatory for security purposes.
- Supported devices are : Aastra Snom Polycom Yealink

| Configuration                                                      |                                                                                                    |
|--------------------------------------------------------------------|----------------------------------------------------------------------------------------------------|
| General Provisioning Proxy Settings SMTP                           | Settings Performance Tuning Authentication (LDAP) Security (SSL)                                                                                      |
|                                                                    |                                                                                                    |
| * SIP Server Address :                                             | 172 . 31 . 240 . 1                                                                                                    |
| TETD Description                                                   |                                                                                                    |
|                                                                    |                                                                                                    |
|                                                                    | Default: True                                                                                                    |
| Enable Syslog Logging ? :                                          | el<br>Default: True                                                                                                    |
| Enable 'Write' permission ? :                                      |                                                                                                    |
| TFTP Server Address :                                              | 172 . 31 . 240 . 1                                                                                                    |
|                                                                    |                                                                                                    |
| HTTP Provisioning                                                  |                                                                                                    |
| Enable HTTP support ? U                                            | Default: True                                                                                                    |
| * Protocol :                                                       | HTTP V                                                                                                    |
| * Server (Hostname or IP) :                                        | master88.commzilia.net                                                                                                    |
|                                                                    | Default: master88.commzilla.net                                                                                                    |
| * Listen on Port 😏 :                                               | Default: 5555                                                                                                    |
| * TFTP Alias :                                                     | /tftpboot/                                                                                                    |
| Fachla Anda Carada anna de Kara Farradian da an tha inte           | Default: /tftpboot/                                                                                                    |
| enable Auto-Create support if configuration doesn't exist :<br>? G |                                                                                                    |
| Allow Auto-Create from the following IP address (Whitelist) :      | 172.16.240.0/20 192.168.192.0/24<br>If empty, we will accept request from any IP addresses.<br>You can specify multiple addresses separated by space. |
|                                                                    | Example: 192.168.0.1 172.16.240.0/24                                                                                                    |
| Enable HTTP Authentication 2 🔒                                     |                                                                                                    |
| * Master Username :                                                | admin                                                                                                    |
| * Master Password :                                                |                                                                                                    |

In addition to manually configuring MAC addresses for supported SIP devices SCOPTEL also supports several mass deployment methods

- Text import of MAC addresses from a file
- Network Scan of selected IP addresses on selected subnets
- DHCP detection of new devices when the SCOPTEL DHCP server is the only DHCP server on the LAN SCOPTEL Minimum Package Requirements
- scopserv\_yum install nmap (if nmap is not already installed)
- scopserv-network-2.6.4-1.nodist. scopserv.noarch.rpm
- scopserv-server-2.6.4-1.nodist. scopserv.noarch.rpm
- scopserv-telephony 25-2.6.52-1.el5.scopserv.noarch.rpm

#### Text import of MAC addresses from a file

- From the APS Main Page click on Import MAC
- Enter a list of MAC addresses or copy and paste from a ASCII file
- Click Next
- A New SIP device list appears showing that the MAC vendor ID matches supported hardware (in this case 3 new Polycom phones)
- Press Next

| Import MAC Address |                                                             |             |   |  |  |  |  |  |  |  |  |
|--------------------|-------------------------------------------------------------|-------------|---|--|--|--|--|--|--|--|--|
| MAC Address(es)    | )                                                           | 6           |   |  |  |  |  |  |  |  |  |
|                    | 00:04:F2:01:1C:01<br>00:04:F2:01:1C:02<br>00:04:F2:01:1C:03 |             | ш |  |  |  |  |  |  |  |  |
| Next               |                                                             | Step 1 of 4 | _ |  |  |  |  |  |  |  |  |
| •                  |                                                             | 4           | Ŧ |  |  |  |  |  |  |  |  |

| Telephony: Import MAC Address                          | ×                                                                                                    |
|--------------------------------------------------------|----------------------------------------------------------------------------------------------------|
| Import MAC Address                                     |                                                                                                    |
| Checking MAC Address                                   | G                                                                                                    |
| Checking MAC 00:04:F2:01:1C:01                         | ×                                                                                                    |
| New SIP device (polycom) detected on 00:04:F2:01:1C:01 | Δ                                                                                                    |
| Checking MAC 00:04:F2:01:1C:02                         | <ul> <li>Image: A set of the set of the</li></ul> |
| New SIP device (polycom) detected on 00:04:F2:01:1C:02 | Δ                                                                                                    |
| Checking MAC 00:04:F2:01:1C:03                         | I                                                                                                    |
| New SIP device (polycom) detected on 00:04:F2:01:1C:03 | Δ                                                                                                    |
| Import Results                                         | G                                                                                                    |
| Total MAC verified :3                                  | ×                                                                                                    |
| New SIP devices +3                                     | А                                                                                                    |
| Previous Next                                          | Step 2 of 4                                                                                                    |

• Since the system cannot know the model number of each device you must select a matching model number from the list for each MAC address using the drop down list selections

- Click Next
- Click Finish to add the new MAC's to the APS list

| Telephony: Impo                                                                                                    | rt MAC Address                                                                                                    | ×           |
|----------------------------------------------------------------------------------------------------|----------------------------------------------------------------------------------------------------|-------------|
|                                                                                                    | Import MAC Result                                                                                                    |             |
|                                                                                                    |                                                                                                    |             |
| Please select phone mod                                                                                                  | lel for each detected devices.                                                                                                    | Ś           |
| You can ignore device by                                                                                                 | uncheck it.                                                                                                    |             |
| MAC Address                                                                                                    | Phone Model(s)                                                                                                    |             |
| ☑ 0004F2011C01                                                                                                    | Polycom IP450                                                                                                    |             |
| ☑ 0004F2011C02                                                                                                    | Polycom IP600                                                                                                    |             |
| ☑ 0004F2011C03                                                                                                    | Polycom SpectraLink 8440/8450/8452 💌                                                                                                    |             |
|                                                                                                    |                                                                                                    |             |
|                                                                                                    |                                                                                                    |             |
|                                                                                                    |                                                                                                    |             |
|                                                                                                    |                                                                                                    |             |
| Previous Next                                                                                                    |                                                                                                    | Step 3 of 4 |
|                                                                                                    |                                                                                                    |             |
| Telephony: Impo                                                                                                    | rt MAC Address                                                                                                    |             |
| Telephony: Impo                                                                                                    | rt MAC Address                                                                                                    | X           |
| Telephony: Impo                                                                                                    | ort MAC Address<br>Summary                                                                                                    | ×           |
| Telephony: Impo                                                                                                    | ort MAC Address<br>Summary                                                                                                    | X           |
| Telephony: Impo<br>Configuration co                                                                                      | mpleted                                                                                                    | ×<br>()     |
| Telephony: Impo<br>Configuration con<br>Adding information for C<br>Adding information for C                             | mpleted<br>00:04:F2:01:1C:01 (Polycom IP450)<br>00:04:F2:01:1C:02 (Polycom IP600)                                                                                                  | ×           |
| Telephony: Impo<br>Configuration con<br>Adding information for C<br>Adding information for C<br>Adding information for C | Summary           mpleted           00:04:F2:01:1C:01 (Polycom IP450)           00:04:F2:01:1C:02 (Polycom IP600)           00:04:F2:01:1C:03 (Polycom SpectraLink 8440/8450/8452) |             |
| Telephony: Impo<br>Configuration con<br>Adding information for 0<br>Adding information for 0<br>Adding information for 0 | mpleted<br>D0:04:F2:01:1C:01 (Polycom IP450)<br>D0:04:F2:01:1C:02 (Polycom IP600)<br>D0:04:F2:01:1C:03 (Polycom SpectraLink 8440/8450/8452)                                        |             |
| Telephony: Impo<br>Configuration con<br>Adding information for 0<br>Adding information for 0<br>Adding information for 0 | mpleted<br>D0:04:F2:01:1C:01 (Polycom IP450)<br>D0:04:F2:01:1C:02 (Polycom IP600)<br>D0:04:F2:01:1C:03 (Polycom Spectralink 8440/8450/8452)                                        | X           |
| Telephony: Impo<br>Configuration con<br>Adding information for C<br>Adding information for C<br>Adding information for C | mpleted<br>D0:04:F2:01:1C:01 (Polycom IP450)<br>D0:04:F2:01:1C:02 (Polycom IP600)<br>D0:04:F2:01:1C:03 (Polycom Spectralink 8440/8450/8452)                                        | X           |
| Telephony: Impo<br>Configuration con<br>Adding information for 0<br>Adding information for 0<br>Adding information for 0 | mpleted<br>00:04:F2:01:1C:01 (Polycom IP450)<br>00:04:F2:01:1C:02 (Polycom IP600)<br>00:04:F2:01:1C:03 (Polycom SpectraLink 8440/8450/8452)                                        |             |
| Telephony: Impo<br>Configuration con<br>Adding information for 0<br>Adding information for 0<br>Adding information for 0 | mpleted<br>00:04:F2:01:1C:01 (Polycom IP450)<br>00:04:F2:01:1C:02 (Polycom IP600)<br>00:04:F2:01:1C:03 (Polycom SpectraLink 8440/8450/8452)                                        | ▼           |
| Telephony: Impo<br>Configuration con<br>Adding information for 0<br>Adding information for 0<br>Adding information for 0 | mpleted<br>00:04:F2:01:1C:01 (Polycom IP450)<br>00:04:F2:01:1C:02 (Polycom IP600)<br>00:04:F2:01:1C:03 (Polycom SpectraLink 8440/8450/8452)                                        |             |
| Telephony: Impo<br>Configuration con<br>Adding information for O<br>Adding information for O<br>Adding information for O | ort MAC Address<br>Summary<br>mpleted<br>00:04:F2:01:1C:01 (Polycom IP450)<br>00:04:F2:01:1C:02 (Polycom IP600)<br>00:04:F2:01:1C:03 (Polycom SpectraLink 8440/8450/8452)          | ∑ten 4 of 4 |

## Network Scan of selected IP addresses on selected subnets

- This method will only add un-configured MAC addresses to the APS list
- Click on Network Auto Discovery (Scan)

| <b>E</b><br>General | Configuration               | Tanager                 | Extensions    | a<br>Lines | ₩<br>Interfaces | iii<br>Virtual Fax | ACD | <b>R</b><br>Applications | Provisioning | <b>Audio</b> | 88<br>Miscellaneous | <b>%</b><br>Options |                 |           |             |       | - |
|---------------------|-----------------------------|-------------------------|---------------|------------|-----------------|--------------------|-----|--------------------------|--------------|--------------|---------------------|---------------------|-----------------|-----------|-------------|-------|---|
| Auto P              | rovisioning                 | System                  | (APS):        | Phon       | e Provis        | ioning             |     |                          |              | l            |                     | twork Auto          | -Discovery (Sca | ny (Scan) | ) 🐞 Impor   | t MAC |   |
| Phon<br>IP/DN       | e Provisioning<br>S Mapping | Gatewa<br>[1 to 1 of 1] | y Provisionin | 9          | Firmware        |                    |     |                          |              |              |                     |                     | 🛛 🖉 Add a       | new Prov  | visioning S | ystem |   |
| 🔎 Searci            | h:                          |                         | Search        |            |                 |                    |     |                          |              |              |                     |                     |                 |           |             |       |   |
|                     | Source                      |                         | Destina       | tion       |                 |                    |     |                          |              |              |                     |                     |                 | Te        | nant        | M 🗑   |   |
| 🗆 📝 🛅 1             | .1.1.1                      |                         | 6000.sco      | pserv.lo   | cal             |                    |     |                          |              |              |                     |                     |                 | de        | fault       | 🗹 🔐   | 1 |
| R Actio             | n: - select an ac           |                         |               |            |                 |                    |     |                          |              | 4 Co         | olumns to dis       | play: Select        | •               |           |             |       |   |
| Aastra              | [1 to 3 of 3]               |                         |               |            |                 |                    |     |                          |              |              |                     |                     |                 |           |             |       |   |
| Search              | 1:                          |                         | Search        |            |                 |                    |     |                          |              |              |                     |                     |                 |           |             |       | 1 |

Search:

- Enter the first available IP address on a valid subnet (normally the first IP address in a DHCP pool)
- Enter the last available IP address on a valid subnet (normally the last IP address in a DHCP pool)
- Choose the Network Interface that services the valid subnet
- Choose the desired tenant
- Enter the IP address of the SIP Server (usually the IP address of the Network Interface servicing the local subnet)
- Click Next

| Telephony: SIP Phones Auto-Discovery                                                            | <u>^</u>    |
|-------------------------------------------------------------------------------------------------|-------------|
| Network Scan                                                                                    |             |
| Warning! This step may take a few minutes to run depending on the number of active IPs to scan. | 0           |
| Network Range                                                                                   | (i)         |
| From : 172 . 16 . 74 . 100<br>To : 172 . 16 . 74 . 200<br>Verify if HTTP port is enabled ? : 📝  | E           |
| Local Network Interface: eth1                                                                   |             |
| Default Tenant : default 💌                                                                      |             |
| Register Server : 172 . 16 . 74 . 1                                                             |             |
| Next                                                                                            | Step 1 of 4 |
| •                                                                                               | +           |

• The new window will show a list of detected MAC addresses

| Summary                                                                       |                                                                                                    |
|-------------------------------------------------------------------------------|----------------------------------------------------------------------------------------------------|
| Configuration completed                                                       | i                                                                                                    |
| Adding information for 00:04:F2:01:1C:01 (Polycom IP450)                      |                                                                                                    |
| Adding information for 00:04:F2:01:1C:02 (Polycom IP600)                      | <ul> <li>✓</li> </ul>                                                                                                    |
| Adding information for 00:04:F2:01:1C:03 (Polycom SpectraLink 8440/8450/8452) | <ul> <li>Image: A set of the set of the</li></ul> |
|                                                                               |                                                                                                    |
| Previous Finish                                                               | Step 4 of 4                                                                                                    |

### Automatic Addition of Supported Devices via DHCP Classes

#### **Pre-requisites :**

#### Network Module Pre-requisites :

• Network>DHCP Server must be enabled and properly configured

By creating DHCP Classes a default list of supported devices will be added by known Vendor ID.

- Each Class will use default provisioning options for each supported hardware vendor
- This simplifies the editing of options like TFTP option 66 or 150 depending on vendor

| DHCP Server:                                          | s Cre       | ate Provisioning C | Classes |
|-------------------------------------------------------|-------------|--------------------|---------|
| Configuration Subnet Dynamic DHCP Static DHCP Classes |             |                    |         |
| DHCP Classes: [1 to 27 of 27]                         |             | Add a new DHC      | P Class |
| Search: Search                                        |             |                    |         |
| 🗆 👔 🛃 🛦 Name                                          | Match       | Value              |         |
| AASTRA_00085D                                         | MAC Address | 00:08:5D           |         |
| CODES_00908F                                          | MAC Address | 00:90:8F           | 🗹 🔐     |
| CISCO_00036B                                          | MAC Address | 00:03:6B           | 🗹 🔐     |
| 🔲 📝 🛅 CISCO_00036C                                    | MAC Address | 00:03:6C           | M 😁     |
| CARANDSTREAM_000B82                                   | MAC Address | 00:0B:82           | M 🗑     |
| CINKSYS_000C41                                        | MAC Address | 00:0C:41           | M 🔐     |
| C 2 C 2 C 2 C 2 C 2 C 2 C 2 C 2 C 2 C 2               | MAC Address | 00:0E:08           | M 🔐     |
| C 2 C 2 C 2 C 2 C 2 C 2 C 2 C 2 C 2 C 2               | MAC Address | 00:0F:66           | M 🔐     |
| 🗆 🎽 🛅 LINKSYS_001A70                                  | MAC Address | 00:1A:70           |         |
| C 2 C 10 C 10                                         | MAC Address | 00:1C:10           | M 🔐     |
| C INKSYS_001D7E                                       | MAC Address | 00:1D:7E           | M 😁     |
| EINKSYS_001EE5                                        | MAC Address | 00:1E:E5           | ピ 😭     |
| C 2 C 1217                                            | MAC Address | 00:12:17           | ピ 😭     |
| C 2 C 2 C 2 C 2 C 2 C 2 C 2 C 2 C 2 C 2               | MAC Address | 00:13:10           | ピ 😭     |
| ELINKSYS_0014BF                                       | MAC Address | 00:14:BF           | ピ 😭     |
| C 2 C 2 C 2 C 2 C 2 C 2 C 2 C 2 C 2 C 2               | MAC Address | 00:16:B6           | 😭 🗹     |
| C P LINKSYS_0018F8                                    | MAC Address | 00:18:F8           | ピ 😭     |
| 🔲 📝 🛅 LINKSYS_001839                                  | MAC Address | 00:18:39           | 🗑 🗹     |
| C 2 C 1002129                                         | MAC Address | 00:21:29           | M 🔐     |
| EINKSYS_00226B                                        | MAC Address | 00:22:6B           | ピ 😭     |
| C 2 C 2 C 2 C 2 C 2 C 2 C 2 C 2 C 2 C 2               | MAC Address | 00:23:69           | 🗑 🗹     |
| C 2 C 2 C 2 C 2 C 2 C 2 C 2 C 2 C 2 C 2               | MAC Address | 00:25:9C           | M 🗑     |
| POLYCOM_0004F2                                        | MAC Address | 00:04:F2           | M 🔐     |
| E SIPURA_1CDF0F                                       | MAC Address | 1C:DF:0F           | ۲ 😭     |
| C 3 5 5 5 5 5 5 5 5 5 5 5 5 5 5 5 5 5 5               | MAC Address | 00:04:13           | ۲ 😭     |
| C 3 5 5 5 5 5 5 5 5 5 5 5 5 5 5 5 5 5 5               | MAC Address | 00:05:90           | 🗹 🎬     |
| C YEALINK_001565                                      | MAC Address | 00:15:65           | 🗹 🗑     |
|                                                       |             |                    |         |

After creating the Default Classes the Classes must be added to the DHCP Subnet

| DHCP Server:                                          |
|-------------------------------------------------------|
|                                                       |
| Configuration Subnet Dynamic DHCP Static DHCP Classes |
| Subnet                                                |
|                                                       |
| General DNS Configuration Classes DHCP Options        |
|                                                       |
|                                                       |
|                                                       |
|                                                       |
| GRANDSTREAM 000B82                                    |
| LINKSYS 000C41                                        |
| LINKSYS_000E08                                        |
| LINKSYS_000F66                                        |
| LINKSYS_001A70                                        |
| LINKSYS_001C10                                        |
| LINKSYS_001D7E                                        |
| LINKSYS_001EE5                                        |
| ✓ LINKSYS_001217                                      |
|                                                       |
|                                                       |
|                                                       |
| ✓ LINKSYS 001839                                      |
| ✓ LINKSYS 002129                                      |
| LINKSYS_00226B                                        |
| LINKSYS_002369                                        |
| LINKSYS_00259C                                        |
| POLYCOM_0004F2                                        |
| SIPURA_1CDF0F                                         |
| SNOM_000413                                           |
| SWISSVOICE_000590                                     |
| VEALINK_001565                                        |
| Select all, Select none, Invert selection             |

- Commit Network changes
- Restart the DHCP Server Service to enable the changes

| 1        | e la calculation de la calculation de la calculatio de la calculation de la calculation de la calculat | a            |                   | đ           | a 🗇             | ã                 | <u> </u>      | 2               |                   |                |        |
|----------|----------------------------------------------------------------------------------------------------|--------------|-------------------|-------------|-----------------|-------------------|---------------|-----------------|-------------------|----------------|--------|
| General  | Network                                                                                                    | Firewall T   | raffic Shaper     | DHCP Sen    | ver DNS Server  | VPN Client/Server | Radius Server | <u>O</u> ptions |                   |                | Commit |
|          |                                                                                                    |              |                   |             |                 |                   |               |                 |                   |                | $\sim$ |
| 🚯 You n  | nust click on                                                                                                    | Commit butto | on in order to ap | ply Change. |                 |                   |               |                 |                   |                |        |
|          |                                                                                                    |              |                   |             |                 |                   |               |                 |                   |                |        |
| Service  | es Statu                                                                                                    | IS:          |                   |             |                 |                   |               |                 |                   |                |        |
|          |                                                                                                    |              | Net               | work: R     | unning          |                   |               |                 | Restart Network   |                |        |
|          |                                                                                                    |              | Fir               | ewall: R    | unning          |                   |               |                 | Restart Service   | 🕐 Stop Service |        |
|          |                                                                                                    |              | Traffic S         | haper: S    | ervice Disabled |                   |               |                 |                   |                |        |
|          |                                                                                                    | I            | DHCP Server (     | IPv4): R    | unning          |                   |               |                 | Restart Service   | Stop Service   |        |
|          |                                                                                                    |              | Dynamic           | DNS: S      | ervice Disabled |                   |               |                 |                   |                |        |
|          |                                                                                                    |              | DNS S             | erver: R    | unning          |                   |               |                 | 2 Restart Service | 🕐 Stop Service |        |
|          |                                                                                                    |              | VPN Server (      | PPTP): S    | ervice Disabled |                   |               |                 |                   |                |        |
|          |                                                                                                    | Oper         | NVPN Client/S     | erver: S    | ervice Disabled |                   |               |                 |                   |                |        |
|          |                                                                                                    | R            | adius Server      | (AAA): S    | ervice Disabled |                   |               |                 |                   |                |        |
| Edit Ser | vices 🛛 F                                                                                                    | Refresh      |                   |             |                 |                   |               |                 |                   |                |        |
|          |                                                                                                    |              |                   |             |                 |                   |               |                 |                   |                |        |
|          |                                                                                                    |              |                   |             |                 |                   |               |                 |                   |                |        |

Telephony Module Pre-requisites :

- Telephony>Configuration>Channels>SIP Channel>Auto-Create Peers=yes
- WARNING Auto-Create Peers can be vulnerable to malicious SIP attacks so the server should not have SIP ports exposed to the public (firewall your SIP ports to external subnets and follow SCOPSERV security best practices)

| Telephony Settings: Channels                                                                                |                             |                     |                 |               |                 |
|----------------------------------------------------------------------------------------------------|-----------------------------|---------------------|-----------------|---------------|-----------------|
| Configuration Channels Language                                                                             | Time Zones Asterisk Manager | Monitoring S        | Scheduled Tasks | Hangup Causes | Synchronization |
| General RTP Options Codecs SIP C                                                                            | Channel IAX Channel UDPTL   | (T.38) Jitter Buffe | er Guest Accour | nt            |                 |
| Port (UDP):                                                                                                 | 5060                        |                     |                 |               |                 |
| Bind Address (UDP):                                                                                         |                             |                     |                 |               |                 |
| Enable support for SIP TCP ?:<br>Enable support for SIP TLS (secure) ?:<br>Enable Outbound Proxy support ?: | No<br>No<br>No              |                     |                 |               |                 |
| SIP Options                                                                                                 |                             |                     |                 |               |                 |
| Realm for Digest Authentication :                                                                           | scopserv                    |                     |                 |               |                 |
| User Agent :                                                                                                | Asterisk PBX (ScopServ)     |                     |                 |               |                 |
| Record SIP History                                                                                          | No                          |                     |                 |               |                 |
| Auto-create Peers:                                                                                          | Yes                         |                     |                 |               |                 |
| Enable RTP Auto Framing ?:                                                                                  | No                          |                     |                 |               |                 |
| Enable DNS SRV lookups on outbound calls:                                                                   | No                          |                     |                 |               |                 |
| Max length of incoming registration :                                                                       | 3600                        |                     |                 |               |                 |
| Default length of incoming/outgoing registration:                                                           | 120                         |                     |                 |               |                 |

- Telephony>Configuration>Provisioning
- Change the Unprovisioned Feature PIN to a complex number for security
- Enter the SIP Server address required for registration
- Save and Commit changes

| Configuration | n Channels Language Time Zones Asterisk Manager  |
|---------------|--------------------------------------------------|
| Configuratio  | on                                               |
| General       | Telephony Modules Advanced Modules Commit Menu E |
| Recording/M   | Ionitoring Sound Manager Provisioning Security   |
| -             |                                                  |
|               | Unprovisioned Feature PIN 7788                   |
|               | Default SIP Server: 17216741                     |

#### **USAGE**

- Plug a supported SIP device into the voice subnet
- Wait for it to boot (it may reboot after it downloads its configuration from the server for the first time)
- Once the phone boots up you should see its MAC address in the APS list as an unprovisioned device
- Once the phone displays UNPROV on its display you can begin the registration process
- Dial any phone number to hear the password prompt
- Enter the Provisioning PIN number defined in Telephony>Configuration>Provisioning using the keypad
- Enter a defined but unused extension number using the keypad when prompted

- Edit the MAC address in the APS list and change any required settings like the template used, name, soft key assignments etc.
- Commit
- Reboot the phone to download the final configurations